## Changing the Video and Music Add-on Shortcuts to your favorite ones

## On the KODI Main Menu

1) Select "<u>SYSTEM</u>"

2) On the left side under *Confluence* , select "<u>Interface</u>" then "<u>Skin</u>"

\*\*\*If you do not see <u>Interface</u> use the "<u>back arrow</u>" button to return to the menu with interface\*\*\*

3) On the right side under Interface-Settings, select "Configure skin"

4) On the left side under *Confluence*, select " Add-on " <u>Shortcuts</u>

5) On the right side under **Skin Settings-Add-on**, select the "<u>Add-on</u>" you wish to change but wait 5 seconds for the menu to change.

6) Under the **Video add-ons menu** scroll through the add-on's list and "<u>select</u>" the one you want. If the one you want is not in the list you can select "<u>Get more...</u>"

7) Repeat steps 5) and 6) until you have made all your changes.

8) to **exit** select the "<u>home icon</u>" at the bottom right corner of the screen, or press the "<u>Return arrow</u>" button on the remote 3 times, or press the "<u>Escape</u>" key on your keyboard 3 times.